Centre de référence et de confiance Dans un monde territorial qui bouge

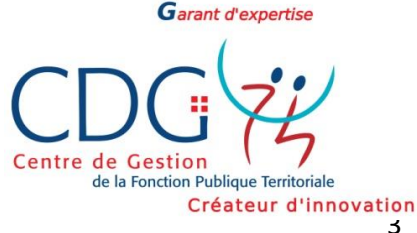

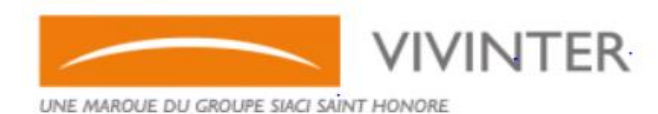

Création d'une Maladie ordinaire (MO)

### 1ère étape : Vérifier que la fiche agent est crée

#### **Rechercher votre agent**

- Menu « vos déclarations » et « Gérer les agents »
- Sélectionner l'agent concerné et cliquer sur la loupe

| Gérer les agents                            |                       |                                                                                |                         |                                                                                                    |                                    |                 | ≅ C + Créer |
|---------------------------------------------|-----------------------|--------------------------------------------------------------------------------|-------------------------|----------------------------------------------------------------------------------------------------|------------------------------------|-----------------|-------------|
| Département (Collectivité) $\smallsetminus$ | Collectivité 🗠        | Nom $\!\!\!\!\!\!\!\!\!\!\!\!\!\!\!\!\!\!\!\!\!\!\!\!\!\!\!\!\!\!\!\!\!\!\!\!$ | Prénom $\smallsetminus$ | Numéro de Sécurité Sociale $\!\!\!\!\!\!\!\!\!\!\!\!\!\!\!\!\!\!\!\!\!\!\!\!\!\!\!\!\!\!\!\!\!\!\!\!$ | Date de naissance $\smallsetminus$ | Type de contrat | Actions     |
| 75 - Paris                                  | Mairie de Gérantville | VIENNOIS                                                                       | Carine                  | 2930825056459                                                                                         | 13/08/1993                         | -               |             |
| 75 - Paris                                  | Mairie de Gérantville | PATRICK                                                                        | Jérôme                  | 1800774153692                                                                                         | 08/07/1980                         | IRCANTEC        | Q 🖉 💼       |
| 75 - Paris                                  | Mairie de Gérantville | DUPONT                                                                         | Arthur                  | 1750163225123                                                                                         | 10/01/1975                         | CNRACL          | Q 🖉 💼       |
| 75 - Paris                                  | Mairie de Gérantville | VIOLETTE                                                                       | Mercredi                | 2800774268741                                                                                         | 25/07/1980                         | CNRACL          | Q 🖉 📋       |

- Vous êtes alors sur la fiche sinistre de l'agent.
- Si l'agent n'existe pas merci de vous reporter à la procédure Création Fiche Agent

## 2<sup>ème</sup> étape : Déclaration de votre sinistre

| inistres de l'agen                                                                                                    | t                                                                                                    |                                                                                                    |                                                                                                    |
|----------------------------------------------------------------------------------------------------|----------------------------------------------------------------------------------------------------|----------------------------------------------------------------------------------------------------|----------------------------------------------------------------------------------------------------|
| ollectivité locale                                                                                                    |                                                                                                    | Raison sociale ou intitulé<br>Commune                                                              | Mairie de Gérant<br>75017 - PARIS                                                                                          |
| nformations de l'ager                                                                                                    | nt                                                                                                    | Nom<br>Prénoms<br>Date de naissance<br>Numéro de Sécurité Sociale                                  | DUPONT<br>Nathan<br>01/08/1975<br>1750869020612                                                                            |
| S CALENDRIER DE TRAIT                                                                                                    | rement &                                                                                                    | FICHE DE L'AGENT                                                                                   | <sup>9</sup> MODIFIER L'AGENT                                                                                              |
| inistres de l'agent                                                                                                    |                                                                                                    |                                                                                                    |                                                                                                    |
|                                                                                                    |                                                                                                    |                                                                                                    |                                                                                                    |
| N° Catégories d                                                                                                    | 'absence                                                                                                    | Cliqu                                                                                              | Date de surve<br>er sur le bouton Ajo                                                                                      |
| N° Catégories d<br>Ajouter                                                                                                    | absence                                                                                                    | Cliqu                                                                                              | Date de surve                                                                                                    |
| N° Catégories d<br>Ajouter<br>Accueil • Gérer les agents • Déclara<br>Déclaration du sinistre                                                                                                    | absence                                                                                                    | Cliqu                                                                                              | Date de surve                                                                                                    |
| N° Catégories d<br>Ajouter<br>Accueil • Gérer les agents • Déclara<br>Déclaration du sinistre<br>Collectivité locale                                                                                         | absence       ation du sinistre         ation du sinistre       Raison sociale ou intitulé Commune                                                                                                    | Cliqu<br>Mairie de Gérantville<br>75017 - PARIS                                                    | er sur le bouton Ajo                                                                                                    |
| N° Catégories d     Ajouter     Accueil • Gérer les agents • Déclaration   Déclaration du sinistre   Collectivité locale   Informations de l'agent                                                           | absence       ation du sinistre         ation du sinistre       ation du sinistre         Raison sociale ou intitulé Commune       ation prénoms         Date de naissance Numéro de Sécurité Sociale       ation du sinistre                                                                                                    | Cliqu<br>Mairie de Gérantville<br>75017 - PARIS<br>DUPONT<br>Nathan<br>01/08/1975<br>1750869020612 | er sur le bouton Ajo                                                                                                    |
| N° Catégories d     Ajouter     Accueil • Gérer les agents • Déclaration   Déclaration du sinistre   Collectivité locale   Informations de l'agent   Déclaration du sinistre                                 | 'absence         ation du sinistre         Raison sociale ou intitulé         Commune         Nom         Prénoms         Date de naissance         Numéro de Sécurité Sociale         Catégories d'absence •                                                                                                    | Cliqu<br>Mairie de Gérantville<br>75017 - PARIS<br>DUPONT<br>Nathan<br>01/08/1975<br>1750869020612 | er sur le bouton Ajo                                                                                                    |
| N° Catégories d     Ajouter     Ajouter     Ajouter     Accueil • Gérer les agents • Déclaration     Déclaration du sinistre     Collectivité locale     Informations de l'agent     Déclaration du sinistre | 'absence         ation du sinistre         Raison sociale ou intitulé         Commune         Nom         Prénoms         Date de naissance         Numéro de Sécurité Sociale         Maladie ordinaire         Pase de til in erie de til in erie de til                                                                                          | Cliqu<br>Mairie de Gérantville<br>75017 - PARIS<br>DUPONT<br>Nathan<br>01/08/1975<br>1750869020612 | er sur le bouton Ajo                                                                                                    |
| N° Catégories d     Ajouter     Accueil • Gérer les agents • Déclaration   Déclaration du sinistre   Collectivité locale   Informations de l'agent   Déclaration du sinistre                                 | ation du sinistre         ation du sinistre         Raison sociale ou intitulé<br>Commune         Nom<br>Prénoms<br>Date de naissance<br>Numéro de Sécurité Sociale         Catégories d'absence •<br>Maladie ordinaire         Date de déclaration •<br>Intitude déclaration •         Internet de déclaration •         Internet de déclaration • | Cliqu<br>Mairie de Gérantville<br>75017 - PARIS<br>DUPONT<br>Nathan<br>01/08/1975<br>1750869020612 | Date de surve<br>er sur le bouton Ajo<br>Date de survenance •<br>Date de survenance •<br>Contrat •<br>CNRACL - CNRACL99001 |

Renseigner l'ensemble des champs comportant une étoile rouge

# <u>3<sup>ème</sup> étape :</u>

| Le sinistre a-t-il été causé par un tiers ? *<br>Oui | Non |
|------------------------------------------------------|-----|
| Commentaires<br>Observations                         |     |
|                                                      |     |
|                                                      |     |

VALIDER

# <u>4<sup>ème</sup> étape :</u>

| Saisie d'un          | arrêt de travail |
|----------------------|------------------|
| Type de l'arrêt 🔺    | P                |
| Initial              |                  |
| Date de début *      |                  |
| <u>31</u> 01/08/2020 |                  |
| Date de fin 🔺        |                  |
| 18/08/2020           |                  |
| Date reprise du t    | ravail           |
| 31                   |                  |
|                      |                  |
| AJOUTER              | PRÉCÉDENT        |

### 5<sup>ème</sup> étape : Saisie du salaire

| Sinistre      | 1                  | Numéro<br>Contrat                                                                                         | 167<br>CNRACL - CNRACL99<br>Groupama Centre M                       | 1001 du 01/01/2019 avec<br>anche |                     |               |                                                       |
|---------------|--------------------|----------------------------------------------------------------------------------------------------|---------------------------------------------------------------------|----------------------------------|---------------------|---------------|-------------------------------------------------------|
|               |                    | Catégories d'absence<br>Statut<br>Code ASSPER<br>Date de survenance<br>Nombre total de jours<br>Franchise | Maladie ordinaire<br>Brouillon<br>-<br>01/08/2020<br>18<br>15 jours |                                  |                     |               |                                                       |
| Date de début | Date de fin        | Trait. Indiciaire brut                                                                                    | Nouvelle Bonification                                               | Supplément familial              | Indemnité résidence | Montant total | Montant total des IJSS par jour<br>Montant total CNAF |
| (1)/08/2020   | interim 18/08/2020 |                                                                                                    |                                                                     |                                  |                     |               |                                                       |
| AJOUTER       | PRÉCÉDENT          |                                                                                                    |                                                                     |                                  |                     |               |                                                       |

Prendre les informations sur un mois entier et en fonction du poste de votre agent : ex agent à temps partiel saisir les données sur le temps partiel.

| res<br>Document     | Date de début                                                    |                                                                                                    |                               |                                                 |                                                |                                                                                                    |                                                                                 |                                                                                                    |
|---------------------|------------------------------------------------------------------|----------------------------------------------------------------------------------------------------|-------------------------------|-------------------------------------------------|------------------------------------------------|----------------------------------------------------------------------------------------------------|---------------------------------------------------------------------------------|----------------------------------------------------------------------------------------------------|
| Document            | Date de début                                                    |                                                                                                    |                               |                                                 |                                                |                                                                                                    |                                                                                 |                                                                                                    |
|                     |                                                                  | Date o                                                                                             | e fin                         | Observations                                    | Etat du documen                                | t Par                                                                                                    | Reçu le                                                                         | Actions                                                                                                    |
| Certificat médical  | 01/08/2020                                                       | 18/08/                                                                                             | 2020                          |                                                 |                                                |                                                                                                    | 31/08/2020                                                                      |                                                                                                    |
| Bulletin de salaire | 01/08/2020                                                       | 18/08/                                                                                             | 2020                          |                                                 |                                                |                                                                                                    | 31/08/2020                                                                      |                                                                                                    |
| S                   |                                                                  |                                                                                                    |                               |                                                 |                                                |                                                                                                    |                                                                                 |                                                                                                    |
| Date de dét         | but D                                                            | Date de fin                                                                                        | Observat                      | tions                                           | Etat du document                               | Par                                                                                                    | Reçu le                                                                         | Actions                                                                                                    |
| bal                 |                                                                  |                                                                                                    |                               |                                                 |                                                |                                                                                                    | 31/08/2020                                                                      |                                                                                                    |
|                     | Bulletin de salaire S Date de dé bal ansmettre au format électro | Bulletin de salaire 01/08/2020 S Date de début 1 bal ansmettre au format électronique ces pièces j | Date de début     Date de fin | S     Date de début     Date de fin     Observa | Date de début     Date de fin     Observations | Bulletin de salaire 01/08/2020   Bulletin de salaire 01/08/2020     S     Date de début   Date de fin   Observations   Etat du document   bal   ansmettre au format électronique ces pièces justificatives ? | S     Date de début   Date de fin     Observations   Etat du document   Par Par | Bulletin de salaire 01/08/2020 18/08/2020 31/08/2020     Bulletin de salaire 01/08/2020 31/08/2020     S     Date de début Date de fin     Observations Etat du document   Par Reçu le   Balletin du final du final du fi |

A cette étape toujours répondre « **OUI** » pour accéder ensuite au dépôt des documents.

## 7ème étape : Dépôt des pièces

| Justificatifs o  | obligatoires     |                                                 |                          |                     |                           |                                        |
|------------------|------------------|-------------------------------------------------|--------------------------|---------------------|---------------------------|----------------------------------------|
| Pour             | Docu             | ment                                            | Date de début            | Date de fin         | Observations              | Transfert de fichier                   |
| Arrêt de travail | Cert             | ificat médical                                  | 01/08/2020               | 18/08/2020          |                           | Sélectionner un fichier                |
| Période          | Bulle            | etin de salaire                                 | 01/08/2020               | 18/08/2020          |                           | 🖒 Sélectionner un fichier              |
|                  |                  |                                                 |                          |                     |                           | $\wedge$                               |
| ustificatifs f   | acultatifs       |                                                 |                          |                     |                           |                                        |
| Pour             | Document         | Date de di                                      | ébut Date                | de fin Obse         | rvations                  | Transfert de fichier                   |
| Sinistre         | Procès-verbal    |                                                 |                          |                     |                           |                                        |
|                  |                  |                                                 |                          |                     |                           |                                        |
| Choisir          |                  |                                                 |                          |                     |                           |                                        |
| + Ajouter un él  | ément            |                                                 |                          |                     |                           |                                        |
|                  |                  |                                                 |                          | Cliquer             | ,<br>sur la flèch         | e pour intégrer les                    |
| VALIDER          | PRÉCÉDEN         |                                                 |                          | docume              | ents au préa              | alable enregistré sur votre            |
|                  |                  |                                                 |                          | poste               |                           |                                        |
| nistre           |                  | numer                                           | υ                        | 101                 |                           |                                        |
|                  |                  | Choisir un fichier à char                       | ger                      |                     |                           | × /ec                                  |
|                  |                  | $\leftarrow \rightarrow \land \uparrow \_ « Fi$ | iche Proce > DocVivinter | ✓ Ö Recherche       | er dans : DocVivinter 🌙   | ρ                                      |
|                  |                  | Organiser   Nouvea                              | u dossier                | Ma                  | iEE ▼ 🛄 (                 |                                        |
|                  |                  | 🖈 Accès rapide                                  | BS 08.20 Dupont Nath     | an.pdf 31/          | 08/2020 13:34 Adol        | e<br>be Ac                             |
|                  |                  | Bureau     OneDrive                             | Certfit1.08 au 18.08.20  | DUPONT Nathan 31/   | 08/2020 13:35 Adol        | be Ac                                  |
|                  |                  | N'GAUV Violette                                 |                          |                     |                           |                                        |
|                  |                  | Ce PC                                           | <                        |                     |                           | >                                      |
|                  |                  | Nom                                             | du fichier :             | ✓ Tous les f        | ichiers (*.*)             |                                        |
| ustificatifs o   | bligatoires      |                                                 |                          | Ouvi                | ir Annuler                |                                        |
| our              | Docui            | ment                                            | Date de début            | Date de fin         | Observations              | Transfert de fichier                   |
| rrêt de travail  | Certi            | ficat médical                                   | 01/08/2020               | 18/08/2020          | Ø                         | ⊥ Sélectionner un fichier              |
| ériode           | Bulle            | etin de salaire                                 | 01/08/2020               | 18/08/2020          |                           |                                        |
|                  |                  |                                                 |                          |                     |                           |                                        |
|                  |                  |                                                 |                          |                     |                           |                                        |
| stificatifs ob   | ligatoires       |                                                 |                          |                     |                           |                                        |
| our              | Document         | Date de début                                   | Date de fin Observ       | ations Transfert de | fichier                   |                                        |
| ôt do travail    | Contificat       |                                                 | 18/08/2020               | ⊥ Sélec             | tionner un fichier : Cert | tfit1.08 au 18.08.20 DUPONT Nathan.pdf |
| et de travàil    | Cerdificat medic | .a. 01/08/2020                                  | 10/00/2020               | f40a817cf65e        | c069e4acfdc4effbf9b80     | 030bb3c5.pdf @ 🍵                       |
|                  |                  |                                                 |                          | ⊥ Sélec             | tionner un fichier : BS ( | 08.20 Dupont Nathan.pdf                |
| iode             | Bulletin de sala | ire 01/08/2020                                  | 18/08/2020 💭             | d03e85a5012         | 3200712bdfebfef16df1      | 0340f9bba.pdf @ 🍵                      |

VALIDER PRÉCÉDENT

#### Justificatifs obligatoires joints

Certificat médical - Obligatoire Arrêt de travail du 01/08/2020 au 18/08/2020 Bulletin de salaire - Obligatoire Période du 01/08/2020 au 18/08/2020

Si vous souhaitez mettre à jour une information, il vous suffit de cliquer sur l'étape correspondante.

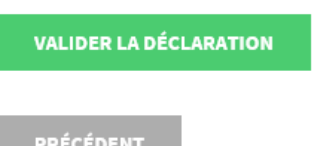

Accueil • Gérer les agents • Sinistres de l'agent • Fiche du sinistre • Fin de déclaration

Votre déclaration a bien été prise en compte et sera traitée dans les plus bref délais

TERMINER